| SC Advance & CASHFLOW SC DIAGNOSTIC CODES       |                                                           |                                                                                           |
|-------------------------------------------------|-----------------------------------------------------------|-------------------------------------------------------------------------------------------|
| LED Indicator Status                            |                                                           |                                                                                           |
| Green (Left) Solid                              | Normal                                                    | Take no action                                                                            |
| Green (Left) 1 Flash                            | Disabled by machine<br>interface                          | Fix the machine condition<br>(i.e. check NA connection)                                   |
| Green (Left) Solid<br>Yellow (Center) Solid     | Normal & cashbox<br>cleaning recommended                  | Replace with a clean cashbox                                                              |
| Green (Left) 1 Flash<br>Yellow (Center) 1 Flash | Disabled by machine interface & cashbox cleaning required | Fix the machine condition<br>(i.e. check NA connection) &<br>replace with a clean cashbox |
| Yellow (Center) Solid                           | Cashbox not seated<br>or not present                      | Reseat the cashbox                                                                        |
| Yellow (Center) 1 Flash                         | Poor acceptance                                           | Clean the acceptor head                                                                   |
| Yellow (Center) 2 Flashes                       | Jam in acceptor                                           | Clear the jam from the note acceptor                                                      |

| Yellow (Center) 3 Flashes                                      | Jam in cashbox                                                                      | Remove the acceptor head and clear jam in the cashbox |
|----------------------------------------------------------------|-------------------------------------------------------------------------------------|-------------------------------------------------------|
| Yellow (Center) 4 Flashes<br>Red (Right) 4 Flashes             | Cashbox cleaning required                                                           | Replace with a clean cashbox                          |
| Yellow (Center) 8 Flashes<br>Red (Right) 8 Flashes             | Security timeout                                                                    | Wait for timeout to expire                            |
| Red (Right) Solid                                              | Cashbox full                                                                        | Replace with an empty cashbox                         |
| Red (Right) 1 Flash                                            | Acceptor hardware fault                                                             | Replace the acceptor head<br>with a programmed spare  |
| Red (Right) 2 Flashes                                          | Interface board<br>hardware fault                                                   | Replace the interface board                           |
| Red (Right) 8 Flashes                                          | Note timeout                                                                        | Wait for timout to expire                             |
| Green/Yellow/Red<br>(Left/Center/Right)<br>All solid/All Flash | Unprogrammed unit/<br>generic unit (if using EASITRAX<br>Soft Count see code below) | Program unit with a service tool                      |

| EASITRAX® Soft Count DIAGNOSTIC CODES                          |                                                                                                    |                                                                                              |
|----------------------------------------------------------------|----------------------------------------------------------------------------------------------------|----------------------------------------------------------------------------------------------|
| LED Indicator Status                                           |                                                                                                    |                                                                                              |
| Red (Right) 4 Flashes                                          | Asset number mismatch<br>between machine and<br>cashbox RF tag                                       | Insert cashbox with matching or<br>blank asset number in RF tag                              |
| Red (Right) 5 Flashes                                          | RF tag not found                                                                                     | Insert cashbox with an RF tag                                                                |
| Red (Right) 6 Flashes                                          | RF tag communication error                                                                           | Reseat cashbox or replace with a cashbox with another RF tag                                 |
| Red (Right) 7 Flashes                                          | Asset number not found                                                                               | Enter an asset number into the acceptor head using STS                                       |
| Green/Yellow/Red<br>(Left/Center/Right)<br>All solid/All Flash | Checking tag status (if not using<br>EASITRAX Soft Count, see SC Advance<br>& CASHFLOWSC code above) | Wait 5 seconds to determine<br>if Antenna PCB is found – if not<br>found replace Antenna PCB |

| PPM Behavior Codes |                                                                   |                         |   |
|--------------------|-------------------------------------------------------------------|-------------------------|---|
| STATUS             | PPM STATUS                                                        | RGB INDICATORS          |   |
| ОК                 | PPM is On and Idle<br>(no warnings or error conditions)           | Solid Green             | • |
|                    | Active communication with Note Acceptor<br>or the PC              | 1 Flash Green           | ٩ |
| Warnings           | PPM is On, Idle with one or more<br>Early warnings                | Solid Yellow            | 0 |
|                    | PPM is On, Idle with one, or more,<br>critical warnings           | 1 Flash Yellow          | 0 |
|                    | Active communication with Note Acceptor<br>or the PC with warning | Flashing Green & Yellow | 0 |
| Errors             | Soft Fault Error                                                  | Solid Red               | 0 |
|                    | Hard Fault Error                                                  | 1 Flash Red             | 0 |

MEI Part No. 252957003 G1

©2015 Crane Payment Innovations. All rights reserved.

## Contact your local CPI Representative, Technical Support or CPI online at www.CranePI.com

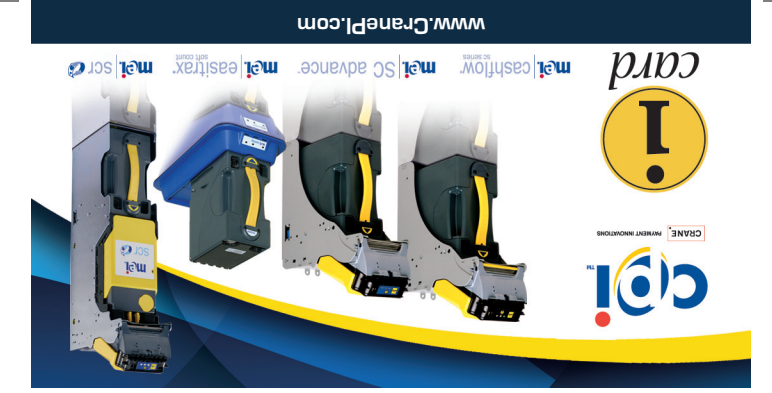

| SCR MINI Codes            |                                                     |                                                                                                    |
|---------------------------|-----------------------------------------------------|----------------------------------------------------------------------------------------------------|
| LED Indicator Status      |                                                     |                                                                                                    |
| Green (Left) Solid        | Normal                                              | None                                                                                                    |
| Green (Left) 1 Flash      | Disabled by machine interface                       | Clear the condition on the<br>gaming machine that caused the<br>note acceptor to be disabled.<br>(e.g. Fill the coin hopper). |
| Green (Left) 2 Flashes    | Disabled by Network<br>interface                    | Correct network condition                                                                                                    |
| Green (Left) 3 Flashes    | Disabled (waiting for missing<br>or unknown report) | Re-establish communications with host and retrieve report.                                                                    |
| Yellow (Center) Solid     | LRC unseated / not present                          | Reseat LRC                                                                                                    |
| Yellow (Center) 1 Flash   | Poor Acceptance                                     | (not implemented)                                                                                                    |
| Yellow (Center) 2 Flashes | Jam in the Acceptor Module                          | Clear the jam in the<br>Acceptor Module                                                                                       |

| Yellow (Center) 3 Flashes                            | Jam in LRC               | Open Recycler and clear note.<br>If unable, close Recycler and<br>remove LRC.                                                                                                    |
|------------------------------------------------------|--------------------------|----------------------------------------------------------------------------------------------------|
| Yellow (Center) 4 Flashes                            | Jam in Recycler          | Open Recycler and clear the<br>jam. If the Recycler Green<br>LED is flashing, then the note<br>belongs to the system. If the<br>LED is solid on, return the note<br>to the customer. |
| Red (Right) Solid                                    | LRC full                 | Replace with empty LRC                                                                                                    |
| Red (Right) 1 Flash                                  | Acceptor Module HW fault | Replace Acceptor Module with<br>programmed spare                                                                                                    |
| Red (Right) 2 Flashes                                | Interface Card HW fault  | Replace Interface Card                                                                                                    |
| Red (Right) 3 Flashes                                | Reserved                 |                                                                                                    |
| Green/Yellow/Red<br>(Left/Center/Right)<br>All Solid | Unit not programmed      | Program unit with service tool                                                                                                    |

| Green/Yellow/Red<br>(Left/Center/Right)<br>All Flashing           | Generic unit           | Program unit with service tool                                         |
|-------------------------------------------------------------------|------------------------|------------------------------------------------------------------------|
| Red (Right) 4 Flashes                                             | Asset number mismatch  | Insert cashbox with blank or<br>matching asset number in its<br>RF tag |
| Red (Right) 5 Flashes                                             | RF tag not found       | Insert cashbox with RF tag                                             |
| Red (Right) 6 Flashes                                             | Communications error   | Reset cashbox or replace with<br>cashbox with another RF tag           |
| Red (Right) 7 Flashes                                             | Asset number not found | Enter an asset number into the<br>Acceptor Module using STS            |
| Green/Yellow/Red<br>(Left/Center/Right)<br>All Solid/All Flashing | Checking RF tag status | Wait 5 seconds to determine RF tag status                              |

## **Quick Codes for Internal Diagnostics**

The I-card is a quick reference tool for diagnostic codes you may encounter. This i-card gives all of the colour coded combinations of LEDs that may be seen on bill acceptor. For each color, there is a solid indicator and flashing combinations.

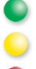

Green (Left) status - No problems with unit. You may need to correct another issue.

Yellow (Center) status - You can correct the issue at the machine.

Red (Right) status - You need a spare or service tool to correct the condition.

If multiple failure conditions occur, the most severe will be displayed. For example, red over yellow or yellow over green.

By opening the machine door, you will disable the primary interface. A 10-second delay allows you to see a normal condition on the unit prior to the LED diagnostic display update.